# **SECTION 125** FLEXIBLE SPENDING ACCOUNT

Employee Enrollment Information

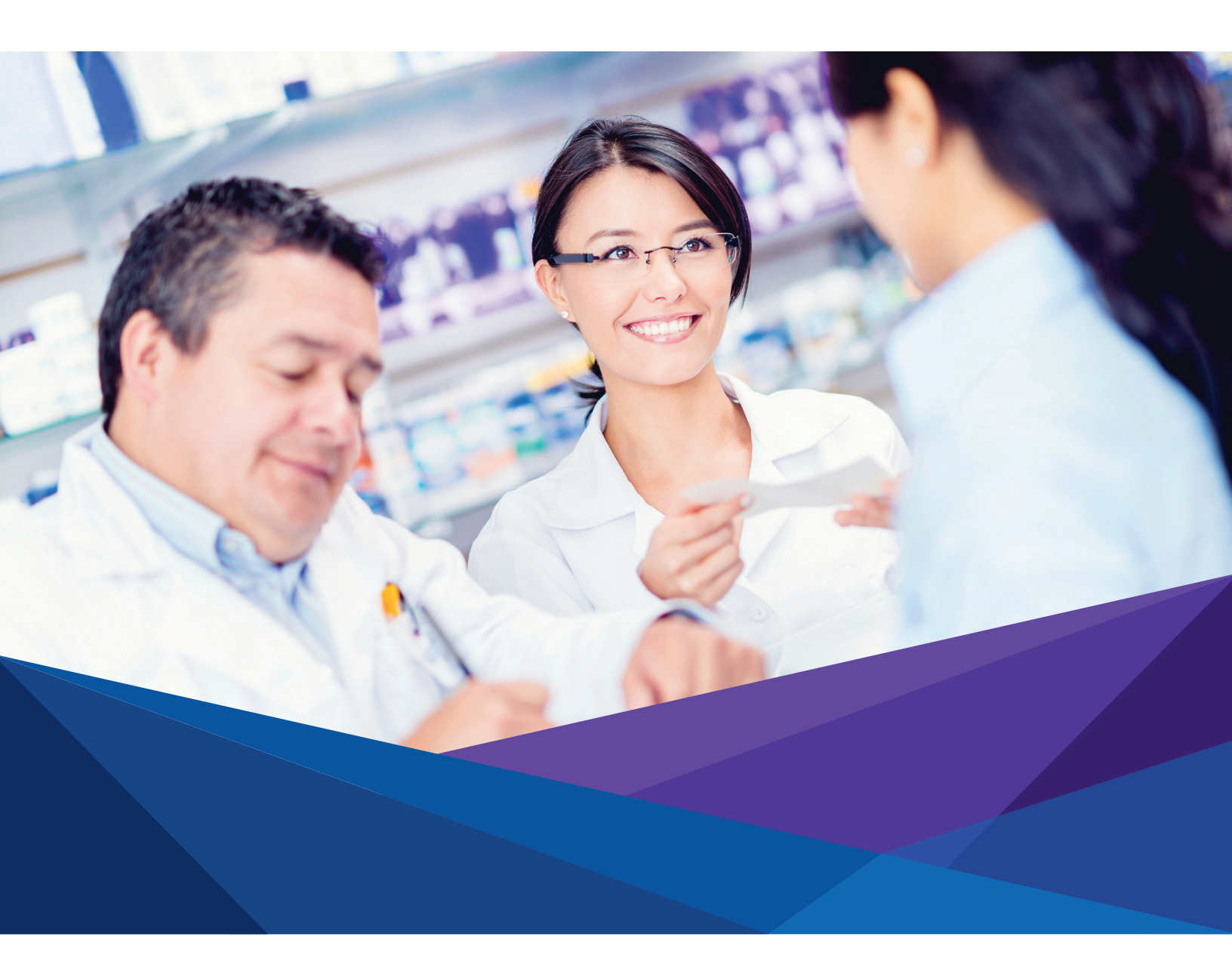

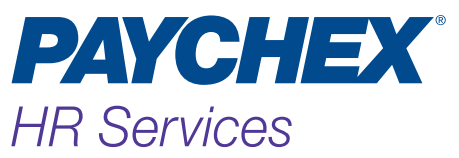

### What Is an FSA?

A Flexible Spending Account (FSA) is a pretax benefit that enables eligible employees to set aside a specific pretax dollar amount for unreimbursed

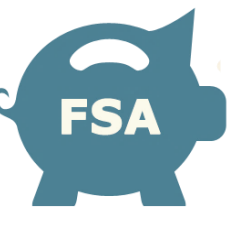

medical, dental, vision, orthodontia, and dependent care expenses. If you have predictable out-of-pocket expenses, you may want to consider enrolling in the FSA.

Depending on your plan, you have the option to join two separate FSA accounts:

An **Unreimbursed Medical Account** can be used for eligible medical, dental, and vision expenses. Examples include:

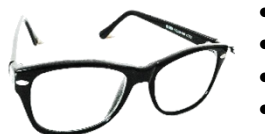

- Office visit co-pays and deductibles
- Prescription eyeglasses or contacts
- Dental cleanings
- Orthodontia

Medical expenses to diagnose, treat, or prevent an existing medical condition, that have not been reimbursed through another benefit plan, are eligible. Some items may require a prescription, doctor's note, or additional certification from a medical provider. For a list of common, qualifying expenses, refer to the FSA Eligible Products listing at fsastore.com/paychex.

A **Dependent Care Account** can be used for custodial expenses for a claimed dependent. Examples include:

- A daycare center or babysitter to allow you (and your spouse, if married) to work, actively look for work, or be a full-time student
- Custodial or elder care

**Note:** The IRS maximum annual employee contribution for Unreimbursed Medical Expenses (UME) was \$2,650 in 2018. Please refer to the Summary Plan Description (SPD) for your plan's maximum contribution as it may be different from this amount.

### Why Should I Participate in an FSA?

**Tax Savings.** FSA deductions come out of your paycheck before most withholding taxes are computed, reducing your taxable income.

**Budgeting.** Regular payroll deductions help you budget medical, dental, vision, and dependent care expenses.

Ease and Convenience. The PBA Employee Website is available 24 hours a day/7 days a week, at www.paychexflex.com\*.

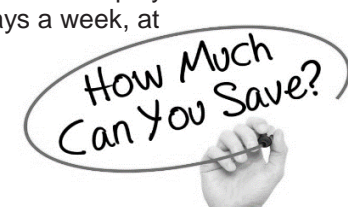

Still unsure if you'll have FSA-eligible expenses? Check out thousands of eligible FSA products on our partner website at the <u>FSA store</u> or by clicking on the below banner for \$10.00 off your next FSA purchase!

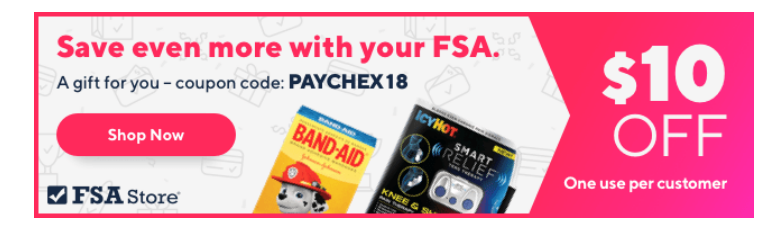

## **FSA** Tools

Visit the PBA Employee Website at <u>www.paychexflex.com</u>\* or use the Paychex mobile app to:

- Update your email address or home phone number;
- Access, submit, and track FSA claims;
- Review account balances and election amounts;
- Request FSA forms; or
- View important FSA-related balance information.

You can download the PBA mobile app on the website by clicking **Tools & Resources** from the home page.

### When Can I Enroll in FSA?

If you meet the plan's eligibility requirements outlined in the SPD, you can enroll or change your annual election for the upcoming year during the **open enrollment period** using the website or automated phone system. The effective date for benefit plans elected during open enrollment is January 1 of the following year. For new plans, you can enroll online or by phone approximately two weeks prior to your plan effective date. If you are a new employee whose eligibility date does not occur during the open enrollment timeframe, you need to submit a paper enrollment form to enroll. The form is available online on the PBA Employee Website, Tool & Reports tab, under Forms.

Sole proprietors, partners in a partnership, greater than two percent owners of an S-Corporation, and members of LLCs taxed as such, and their family members, are not eligible to participate in a Section 125 plan.

If you do not submit a change or request to cease participation during open enrollment, your current annual election amount will be used for the following plan year; you do not need to re-enroll. (**Exception:** BeneTrac employees must re-enroll each year)

### How Do I Enroll?

You can enroll by logging in to <u>www.paychexflex.com</u>\* and selecting **Benefits Account (FSA)**, or by calling 877-244-1771, and saying **Flexible Spending Account**, then **Enrollment**.

\**MyPaychex* account users (Preview) must access the website through <u>https://www.mypaychex.com</u> or <u>https://online.paychex.com</u> and select Paychex Benefit Account under My Applications.

### **Enrolling Online**

 Log in to <u>www.paychexflex.com</u>\* and select Benefits Account (FSA). From the left menu saying, I Want To..., click the Enroll Now button.

|                     | Rollening Sugart Landow               |   |
|---------------------|---------------------------------------|---|
| Constructions       | Don't Forget!                         | 1 |
| Available Balance 🔍 | Canad Name                            |   |
|                     | Mexsage Center \\ Download Moldin App |   |
|                     | Guick View                            |   |
|                     | Advance scalation                     |   |

 After reviewing the general information about your company's plans, click **Begin Your Enrollment Now**. Ask your employer for a copy of the SPD for specific plan details; this page is an overview.

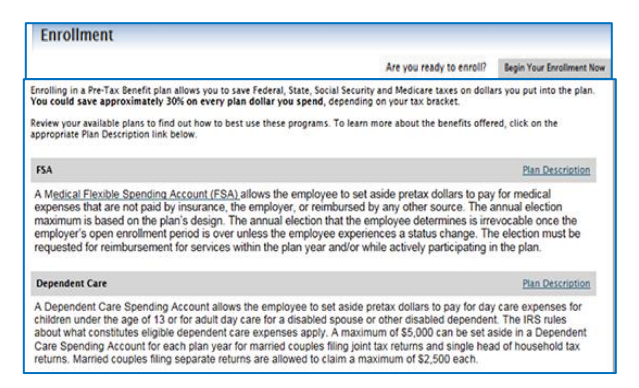

- 3. Verify your **Participant Profile** information. If you have or would like a Dependent Care plan, you can add a dependent by clicking **Yes** when asked, **"Do you have any dependents?"** Add the dependent.
- 4. Approve the plan rules. Again, this is not a substitute for the SPD, so please see your employer for detailed information. Check the boxes and click **Continue.**

| steps:                                                                                           | 1 2 3 4 5 5                                                                                                    |
|--------------------------------------------------------------------------------------------------|----------------------------------------------------------------------------------------------------|
| It is im<br>are ma<br>tax Ac                                                                     | ortant to be aware of some of the basic rules of these accounts before you enroll. Make sure you keep these in mind when y<br>ing your decisions. We also encourage you to review the Summary Plan Description for more detailed rules regarding these P<br>writs.                                                                                                    |
| FSA                                                                                              |                                                                                                    |
| I autho<br>year, a<br>Section<br>Social<br>release<br>eligible<br>these e<br>if I sub            | Le my employer to reduce my pay on a perpay-period basis as indicated above. Lunderstand my indication is for one fires of<br>that Lannot change reveals my election units l experience as status change in accordance with internal Revenue Code<br>125 and south the change within 30 days of the status change in accordance with internal status change in accordance with internal my internation and that my<br>end and international necessary for Reveals benefits. Thereby centry that the remoursement negrets i will be submitting and<br>and international necessary for Reveals benefits. Thereby centry that the remoursement negrets i will be submitting and<br>periods and the status of the status of the status of the status of the status of the status of the status of the<br>periods for submitting and international that Payches, nor its agents or employees, will not be held lias<br>in tennelifs eligible expenses for reimbursement. |
| l under<br>enrollr                                                                               | tand that checking this box indicates my acknowledgement of these plan rules, and that I have the option to enroll or waive<br>ent in this plan.                                                                                                    |
| Ø 11                                                                                             | we read and understand the FSA rules.                                                                                                    |
| Depen                                                                                            | ent Care                                                                                                    |
| 10.2                                                                                             | ize my employer to reduce my pay on a per-pay-period basis as indicated above. I understand my reduction is for one flex pl<br>d that I cannot change or revoke my election unless I experience a status change in accordance with internal Revenue Code<br>IZS and submit the change within 30 days of the status change. I am aware of the plan's forfeiture provision, and that my                                                                                                    |
| year, a<br>Section<br>Social<br>release<br>eligible<br>these of                                  | ecurity and federal unemployment benefits may be reduced because of my reduced salary for tax purposes. I authorize the<br>of any information necessary for Fixible Benefits. I hereby certify that the reimbursement requests i will be submitting are lit<br>expenses, and that I will not be nor have I been previously reimbursed for these expenses; nor an I seeking reimbursement<br>penses from any other source.                                                                                                    |
| I autho<br>year, a<br>Section<br>Social<br>release<br>eligible<br>these o<br>I under<br>enrollin | county and federal unemployment benefits may be reduced because of my reduced statiny for tax pupposes. I authorize the<br>day information measury for Pracible Benefits. I hereby centry that the reimbursement requests i will be solutining are in<br>expenses, and that I will not be nor have I been previously reimbursed for these expenses; nor an i seeking reimbursement<br>geness from any other source.                                                                                                    |

5. Enter your election amount(s) for the plans offered, click **Continue**.

| choose to not enroll in a plan leave the | field blank.                       |               |                       |
|------------------------------------------|------------------------------------|---------------|-----------------------|
|                                          | Company Contribution               | Your Election | Max Employee Election |
| FSA 设                                    | \$500.00                           | 1500.00       | \$2,550.00            |
| Dependent Care 🕢                         |                                    | 3000          | \$5,000.00            |
|                                          | Total election for the year: 🛞     | \$4,500.00    |                       |
| 1                                        | Fotal tax savings for the year': 🔞 | \$1,350.00    | Calculate             |

6. Select **Check** or **Direct Deposit** for your secondary reimbursement method.

|                                                                                                    | -                                                                                                    |                       |                                                                                                    |                  |                              |     |
|----------------------------------------------------------------------------------------------------|----------------------------------------------------------------------------------------------------|-----------------------|----------------------------------------------------------------------------------------------------|------------------|------------------------------|-----|
| ps: 1 2                                                                                                    | 3 4 5                                                                                                    | 6                     |                                                                                                    |                  |                              |     |
| lect the method in wh                                                                                                    | ich you would like to b                                                                                                    | be reimbursed.        |                                                                                                    |                  |                              |     |
| Dable Card                                                                                                    |                                                                                                    |                       |                                                                                                    |                  |                              |     |
| Debit Card<br>The Debit Card ma                                                                                                    | whe used toward qual                                                                                                    | lified ourchases at o | oint of sale. Certain n                                                                                                    | urchases may h   | e automatically approved     | hut |
| many may require                                                                                                    | substantiation to ensu                                                                                                    | ire the expense is qu | alified per IRS regula                                                                                                    | tions.           |                              |     |
| Please note: The o                                                                                                    | Jedit Card reimbursen                                                                                                    | ment option is not a  | ivaliable for depend                                                                                                    | ent care accour  | us.                          |     |
|                                                                                                    |                                                                                                    |                       |                                                                                                    |                  |                              |     |
| PAYCHEX                                                                                                    |                                                                                                    |                       |                                                                                                    |                  |                              |     |
| Benefit Account                                                                                                    |                                                                                                    |                       |                                                                                                    |                  |                              |     |
| 5103 1234                                                                                                    | 5678 9010                                                                                                    |                       |                                                                                                    |                  |                              |     |
| 122 12/1                                                                                                    |                                                                                                    |                       |                                                                                                    |                  |                              |     |
| and Ditte                                                                                                    |                                                                                                    |                       |                                                                                                    |                  |                              |     |
| If you choose to be                                                                                                    | reimbursed using the                                                                                                    | Debit Card, please    | answer the questions                                                                                                    | below.           |                              |     |
| 1) What alternate r                                                                                                    | eimbursement method                                                                                                    | d would you like to u | se for the reimburser                                                                                                    | ment of claims t | hat are filed online?        |     |
| Check                                                                                                    |                                                                                                    |                       |                                                                                                    |                  |                              |     |
|                                                                                                    |                                                                                                    |                       |                                                                                                    |                  |                              |     |
| etup Direct De                                                                                                    | eposit                                                                                                    |                       |                                                                                                    |                  | 1 5325                       |     |
| O Direct De                                                                                                    | eposit                                                                                                    | 6.                    |                                                                                                    |                  | 1 15935                      |     |
| O Direct Dep<br>etup Direct Di<br>rps 25<br>outing Number.*                                                                                                    | oposit<br>201000021                                                                                                    | 6 Change Your Bank    | 3                                                                                                    |                  | 1 1595                       |     |
| etup Direct De<br>etup Direct De<br>eps: 1 2<br>louting Number. <sup>4</sup><br>kccount Number. <sup>4</sup>                                                                                                    | 021000021<br>123456789                                                                                                    | Change Your Bank      | ]                                                                                                    |                  | 1 5255                       |     |
| Collinect Dep<br>etup Direct De<br>eps: 2                                                                                                    | 021000021<br>123456789<br>Checking V                                                                                                    | Change Your Bank      | ]                                                                                                    |                  | 1 1535                       |     |
| o Direct De<br>etup Direct De<br>eps: 1 2<br>houting Number.*<br>Account Number.*<br>Account Nickname.*                                                                                                    | 021000021<br>123456789<br>Checking ~                                                                                                    | Change Your Bank      | ]                                                                                                    |                  | 1 1535                       |     |
| Direct Der<br>etup Direct Der<br>etup Direct Der<br>spr. 1 2<br>louting Number*<br>kcount Number*<br>kcount Nickname*<br>kcount Nickname*                                                                                                    | 2005it<br>2 00 00021<br>123456789<br>Checking V<br>jpMORGAN CHASE B                                                                                                    | Change Your Bank      | ]                                                                                                    |                  | 1 1385                       |     |
| Object Dependence      Object Dependence      Object Dependence      Intervence      Intervence                                                                                                    | 00011<br>2 4 5<br>021000021<br>123450789<br>[Checking V<br>[I]<br>JPMORGAN CHASE B<br>JRD PLOOR                                                                                                    | Change Your Bank      | Jan J. Haresh                                                                                                    |                  | 1 5555                       |     |
| Direct Der<br>etup Direct Der<br>etup Direct Der<br>touting Number.*<br>touting Number.*<br>to          | 22100021<br>2345789<br>02100021<br>123455789<br>Checking V<br>jpMORGAN CHASE B<br>3KD FLOOR<br>TAMPA                                                                                                    | Change Your Bank      | Jam F. Harrock<br>75812 Colum-Arman<br>Lancold, Kottacky                                                                                                    | #1225            | 1000                         |     |
| Direct De<br>etup Direct Di<br>app 1 2<br>Routing Number.*<br>Account Number.*<br>Account Nickname.*<br>Account Nickname.*<br>Bank Name.*<br>Bireet Address.*<br>Diry.*<br>Street.*                                                                                                    | 2005H<br>2005H<br>21000021<br>123456789<br>Checking V<br>1<br>JPMORGAN CHASE B<br>3RD FLOOR<br>TAMPA<br>Flonda                                                                                                    | Change Your Bank      | Josef F. Hannesk<br>Hernis Bis, Kontensky<br>Maria Jar                                                                                                    | #225             | 1000<br>1000                 |     |
| Direct De<br>Course Courses of the second Number                                                                                                    | aposit           aposit           aposit           approximation           approximation           bptops           checking           checking           checking           checking           checking           checking           checking           checking           checking           checking           checking           checking           checking | Change Your Bank      | Jaco F. Harrock<br>7981 2 Calon Arean<br>Lancis, Kostinky<br>Simil P<br>Agenati CAS.                                                                                                    | #25              | 1000<br>1000                 |     |
| Direct De<br>Count Direct Direct Direct Direct De<br>Routing Number*<br>Account Number*<br>Account | a         4         5           color         color         color           color         color         color           color         color         color           color         color         color           color         color         color                                                                                                    | Change Your Bank      | Just F. Hancels<br>Fig2 Column Accessive<br>Margins (SA)<br>Application (SA)<br>Application (SA)<br>Application (SA)<br>Application (SA)                                                                                                    | #225             | / 1005                       |     |
| Direct De<br>Courting Number:*<br>Account Number:*<br>Account Type.*<br>Account Type.*<br>Account Number:*<br>Ink Name:*<br>Ink Name:*<br>Ink Name:*<br>Ink Court Number:*<br>Ink Name:*<br>Ink Court Number:*<br>Ink Court Number:*                                | 021800021<br>021800021<br>12345789<br>Checking V<br>I<br>IBD FLOOR<br>TAMPA<br>Flonda<br>33610-0000                                                                                                    | Change Your Bank      | Here F. Hannesh<br>Tari Can Annay<br>Market Can Annay<br>Market Can<br>Anna Anna<br>Anna Anna<br>Anna                                                                                                    | #225             |                              |     |
| Orect De     Orect De                                                                                                    | 200511<br>2 4 5<br>021000021<br>123456780<br>(Checking V<br>(Checking V<br>(PMORGAN CHASE<br>(SAD FLOOR<br>TAMPA<br>Flonda<br>33610-0000                                                                                                    | Change Your Bank      | Jone F. Henrer<br>1942 Colour - Anno<br>1942 Colour - Anno<br>1942 Colour - Anno<br>1944 Colour - Anno<br>1944 Colour - Ann | #225             | 1000<br>1000<br>1000<br>1000 |     |

 Verify your enrollment information, and click Submit if accurate. You can make updates until the close of the Open Enrollment period.

| Public Edit                                                                                                    | informatio  |
|----------------------------------------------------------------------------------------------------|-------------|
| Name<br>Address<br>Name Plana<br>Bank Date<br>Gender<br>Markat States<br>Imail Address: galley (338gms.com<br>Do you have any dependents? Yes<br>Dependents                                                                                                    |             |
| Adoress Nome Prove Exp Data Exp Data Ex |             |
| Name Prone<br>Binh Date<br>Gender<br>Marina Address: joliter/123@gmx.com<br>Do you have any dependents? Its<br>Dependents                                                                                                    |             |
| Brith Date<br>Gender<br>Brail Address: galley/23Bgm.com<br>Do you have any dependents? Yes<br>Dependents (2011)                                                                                                    |             |
| Center<br>Maria Tatus<br>Email Address: joineyl 23Byms.com<br>Do you have any dependents? Yes<br>Dependents Edit                                                                                                    |             |
| Marka Sutus:<br>Smill Address: Jolitey 123 Bytex.com<br>Do you have any dependents? Tes<br>Dependents Edit                                                                                                    |             |
| Email Address: Joliny 23 Byths con<br>Do you have any dependents? Yes<br>Dependents.                                                                                                    |             |
| Do you have any dependents? Yes Dependents Dependents Dependents                                                                                                    |             |
| Dependents Edit 1                                                                                                    |             |
| Dependents                                                                                                    |             |
| - Provide State State St | Information |
| Francis Fielder FellTint Australia                                                                                                    |             |
| reis name sinn Lase Gester Student Reasonship                                                                                                    |             |
| Testing Dependent 1/7/2003 Male No Dependent                                                                                                    |             |
|                                                                                                    |             |
| Enrollment Dections                                                                                                    | information |
| Employee Company                                                                                                    |             |
| Contraction Contraction                                                                                                    |             |
| FLA 11 100 00 EL00 00                                                                                                    |             |

8. A confirmation message will display when you are finished.

### How Much Should I Elect?

Use the Flexible Spending Account Deduction Worksheet at <u>www.paychexflex.com</u>\*, or our online calculator at <u>https://www.paychex.com/calculators/employee-fsa-</u><u>calculator</u>, to calculate your eligible expenses and determine the per-pay-period FSA deduction amount.

Be sure to consider the maximum amount your employer allows for unreimbursed medical expenses (refer to the SPD). You should also consider any amount your employer is contributing toward the plan. The maximum household deduction allowed for dependent care expenses, per

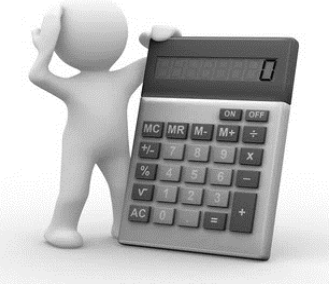

federal guidelines, is \$5,000. A "household" can be described as the total number of taxpayers (living as spouses as defined under federal law) who are filing tax returns either jointly or separately.

### **Claims and Reimbursement**

#### Orthodontia

Use the Monthly Orthodontia Claim Form on the PBA Employee Website, under the Tools & Support tab, to submit claims for orthodontia reimbursement:

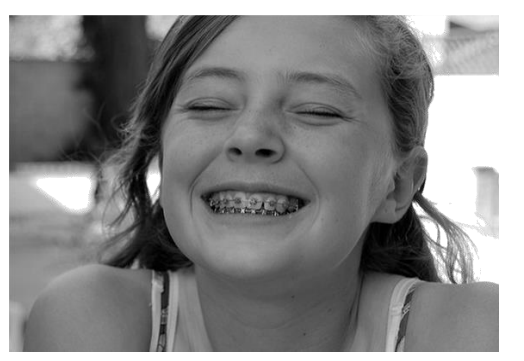

- If you pay the orthodontia bill up front, you will be reimbursed in full up front. You can elect to submit only one claim form for the total amount of orthodontia care (up to your annual election) as opposed to monthly amounts. You must submit an itemized receipt showing the payment and the date it was paid. This one-time submission option cannot cross plan years; payment date is considered the date of service.
- If you pay the orthodontia bill in monthly installments, you will be reimbursed as services are incurred. Your initial down payment will be reimbursed in full, and services will be allocated over the length of the contract. You have the option of monthly automatic reimbursements, using your debit card to pay for services each month, or submitting individual claim forms for reimbursement. The monthly installment option can cross plan years.

#### **Reimbursement Timing**

Claims are processed within two business days of receipt; however, reimbursements may take more than two days to receive. You can monitor the claim status on the PBA Employee Website at <u>www.paychexflex.com</u>\*. If your claim is denied, or needs additional documentation, you will receive notification explaining the reason and/or need for additional documentation.

#### End of Year Submissions

You have up to 90 days ("closeout period") after the end of the plan year (December 31), or termination of your employment, to submit claims for reimbursement. Eligible expenses must be incurred during the plan year (up to and including your termination date) while you are an active participant.

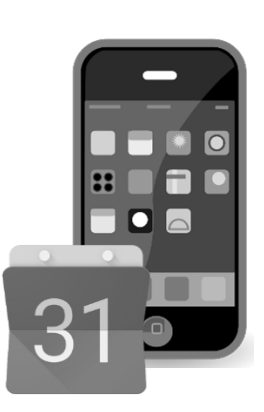

Your FSA may have one of the following options:

- Your employer may offer a **grace period** up to, and including, March 15 of the following year to incur expenses that can be reimbursed from your prior year's account. This applies only if you were an active participant on the last day of the plan year (December 31) and have a balance remaining in your prior year's account. If a reimbursement received by March 31 is put "on hold" because we need additional documentation, you have until May 15 to submit the required documentation.
- Your employer may offer a **carry-over** of up to \$500 of unreimbursed medical expense funds from the current year to the following year. This allows you to incur expenses, up to and including December 31 of the following year, that can be reimbursed from your prior year's account. This applies only if you were an active participant on the last day of the plan year (December 31) and have a balance remaining in your prior year's account. If a reimbursement received by March 31 is put "on hold" because we need additional documentation, you have until May 15 to submit the required documentation.

If you have a grace period or carryover option, submit reimbursement requests for services from the previous plan year before submitting claims for the current year.

All claims for services incurred on or before December 31 must be submitted by March 31 of the following calendar year. Unclaimed funds remaining in your account after the deadlines are forfeited to the plan and cannot be reimbursed.

#### FSA Debit Card

If offered by your employer, you can use the PBA Debit Card to pay for FSA-eligible items and services at point-of-sale rather than submitting a claim reimbursement request. You will receive a notification from

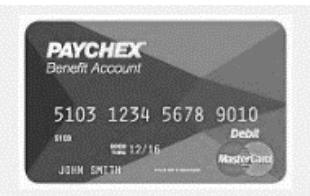

Paychex if additional substantiation documentation is required; please respond to the notice promptly so your debit card remains active. To stay up-to-date about vendor card acceptance and accepting merchants, refer to www.sigis.org. FSA debit cards will be denied for purchases of overthe-counter medicines and drugs other than insulin.

#### **FSA Direct Deposit**

FSA direct deposit allows you to receive medical and dependent care claim reimbursement through direct deposit to your bank account.

#### Termination

If your employment is terminated, you will have 90 days to submit receipts for expenses incurred on or prior to your termination date, or to submit documentation for claims that were placed on hold or required substantiation prior to your termination date.

### Can I Change My FSA Election?

Your FSA election cannot be changed during the plan year unless you experience a qualifying event as defined by law:

- Marriage or divorce
- Death of spouse or dependent
- Birth or adoption of a child
- Termination or start of spouse's employment
- Change in employment status from part-time to fulltime or full-time to part-time for you or your spouse\*
- Unpaid leave of absence by you or your spouse
- Eligibility or ineligibility of Medicare/Medicaid
- Cost-motivated dependent care changes (for example, relative becomes available to watch child)

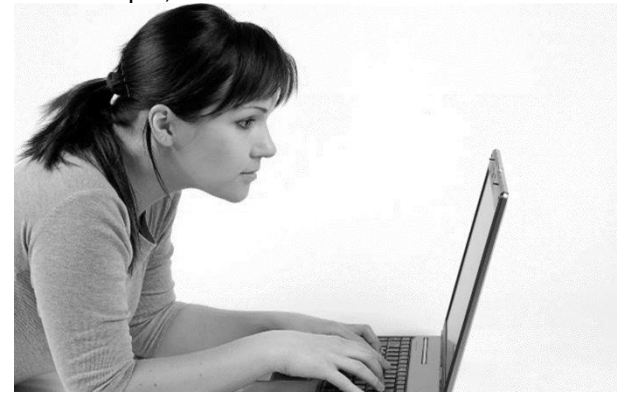

If a qualifying event has occurred, you must submit supporting documentation and enrollment modifications to your employer within 30 days of the event. Per federal regulations you cannot move money between your medical and dependent care accounts.

## How Do I Submit a Claim?

 To submit a claim, log in to <u>www.paychexflex.com</u>\* and select Benefits Account (FSA). From the menu saying, I Want To..., click the File A Claim button.

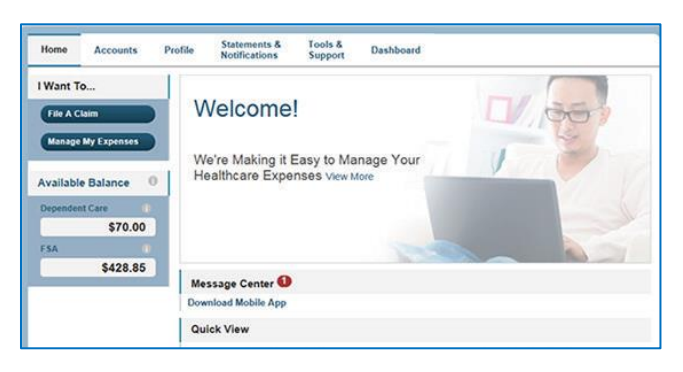

2. In the **Pay From** drop-down menu, select the account you'd like to be reimbursed from, and in the **Pay To** drop-down menu, choose **Me**.

| Home Dashboard                  | Accounts Tools<br>Supp                  | & Statements & Profile<br>ort Notifications Profile                     | I Want to                                    |
|---------------------------------|-----------------------------------------|-------------------------------------------------------------------------|----------------------------------------------|
| Available Balance               | Accounts /                              | File A Claim                                                            |                                              |
| FSA ()<br>\$2,420.00            | Create Reimbu                           | rsement                                                                 |                                              |
| Dependent Care ()<br>\$1,700.00 | Online claims filir<br>account you wish | ig is a fast and easy way to file claims. J<br>to use and start filing! | Just click the File Claim button next to the |
| Plan Filing Rules               | Pay From *                              | Select an account                                                       | •                                            |
| 01/01/2016 - 12/31/2016<br>FSA  | Pay To *                                | Select a Payee                                                          | •                                            |
| Dependent Care                  |                                         |                                                                         | * Required                                   |
|                                 | Cancel                                  |                                                                         | Next                                         |

3. Upload a **valid receipt** that is a .jpg, .gif, or.pdf file type no larger than 2MB. Be sure to include a receipt with the name of the service provider, date(s) of service, dollar amount of the service, and a description of the service provided. A prescription must be included for over-thecounter medicines and drugs other than insulin.

| Home Dashboard                 | 1    | Accounts | Tools &<br>Support | Statements & Notifications | Profile         | I Want to * |
|--------------------------------|------|----------|--------------------|----------------------------|-----------------|-------------|
| Available Balance              | 0    | Accou    | unts / Fil         | e A Claim                  |                 |             |
| F 5A<br>\$2.421                | 0.00 | Receip   | t / Document       | tation                     |                 |             |
| Dependent Care                 | 0    | Receipt  | (s) * 🛈            | Upload Val                 | d Documentation |             |
| \$1,70                         | 0.00 | Summa    | iry                |                            |                 |             |
| Plan Filing Rules              |      | Pay Fro  | m                  | Medical                    |                 |             |
| 01/01/2016 - 12/31/2016<br>FSA |      | Pay To   |                    | Me                         |                 |             |
| Dependent Care                 |      |          |                    |                            |                 | * Required  |
|                                |      | Can      | cel                |                            | Previous        | Next        |

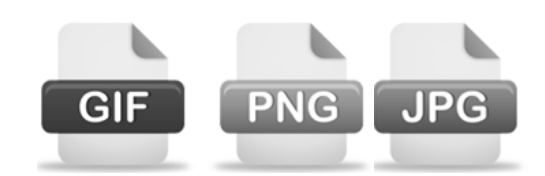

4. Complete the required fields with details of your claim and click **Next**.

| Home                    | Dashboard                  | Accounts | Tools &<br>Support | Statements & Profile<br>Notifications                               |                               | I Want to 🔻 |
|-------------------------|----------------------------|----------|--------------------|---------------------------------------------------------------------|-------------------------------|-------------|
| Availabl                | le Balance                 | Accou    | unts / File        | A Claim                                                             |                               |             |
| FSA                     | <b>\$</b> 2,420.00         | Claim D  | Details            |                                                                     |                               |             |
| Depender                | nt Care 🛛 🔘                | Start Da | te of Service*     | mm/dd/yyyy                                                          |                               |             |
|                         | \$1,700.00                 | End Dat  | e of Service       | mm/dd/yyyyy                                                         |                               |             |
| Plan Filin<br>01/01/201 | ng Rules<br>6 - 12/31/2016 | Amount   | et.                | s                                                                   |                               |             |
| FSA<br>Dependen         | nt Care                    | Provide  | r*                 |                                                                     |                               |             |
|                         |                            | Categor  | y • 0              | Select a category                                                   | •                             |             |
|                         |                            | Type *   |                    | Select a type                                                       | •                             |             |
|                         |                            | Descrip  | tion               |                                                                     | ^                             |             |
|                         |                            |          |                    |                                                                     | ~                             |             |
|                         |                            |          |                    | If the category is 'Other' or 'Ov<br>Drugs', you must provide a de- | ver-the-Counter<br>scription. |             |
|                         |                            | Recipie  | nt *               | <ul> <li>PBA Test</li> <li>Little Kid</li> </ul>                    |                               |             |

5. Add another claim or click Submit to complete

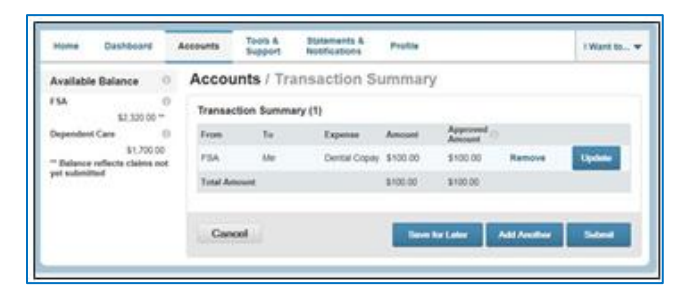

6. Review the Transaction Confirmation.

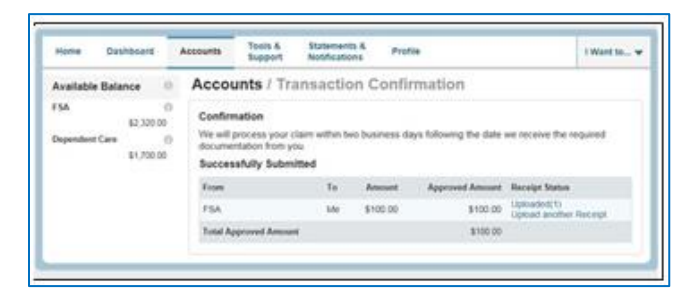

You can check your claim status by accessing the dashboard at any time

| Add Expense                                                                                                    | Dashbo             | Dashboard Vew Not-Institute                                                                        |                                                                                   |                                                            |                     |                        |  |  |
|----------------------------------------------------------------------------------------------------|--------------------|----------------------------------------------------------------------------------------------------|-----------------------------------------------------------------------------------|------------------------------------------------------------|---------------------|------------------------|--|--|
| Export Exponent<br>Reset At                                                                                                    | Expense S          | ummary 1                                                                                           | otal Healthcare Expenses<br>\$180.75                                              | Total Pad Expense<br>\$71,15                               | n Total Urpad       | Experiment<br>\$109.60 |  |  |
| All Expenses<br>Medical                                                                                                    | Total Clight       | do to Salordi.                                                                                     | \$9.00                                                                            |                                                            |                     |                        |  |  |
| Dented                                                                                                    | Date               | Expense                                                                                            | Recipient/Patient                                                                 | Merchant/Provider                                          | Submitted<br>Amount | Status                 |  |  |
| Manx Options -                                                                                                    | 02/17/2015         | Pharmacy                                                                                           | Marcia Brown                                                                      | Doctor                                                     | \$52.30             | 0                      |  |  |
| Status                                                                                                    | 02/01/2015         | Pharmacy                                                                                           | SCOTT BROWN                                                                       |                                                            | \$26.15             | 0                      |  |  |
| Al Statutes                                                                                                    | 02/01/2015         | Dental                                                                                             | SCOTT BROWN                                                                       | Bright Senies                                              | \$52.30             | 0                      |  |  |
| Product<br>switching<br>Producty<br>Product<br>Product<br>Pro | Payment<br>Details | Claim Number<br>Account; 110<br>Expense Cale<br>Scottat: Onlin<br>Receipt Status<br>Spload Receipt | er SADASSYSEINNPODENTA<br>A<br>geny: Dontal<br>er<br>Al Viplanchol<br>p(h) New Ro | Dete(e) of Service<br>Responsed On: 21<br>Pending: \$12.31 | 210045<br>12045     |                        |  |  |
| 1976                                                                                                    | 01/20/2015         | Medical                                                                                            | SCOTT BROWN                                                                       | 21                                                         | \$50.00             | 0                      |  |  |

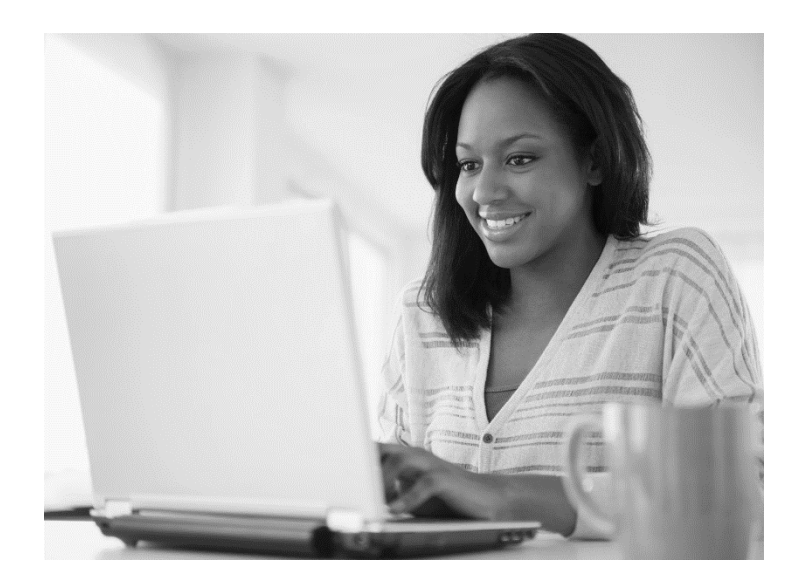

5

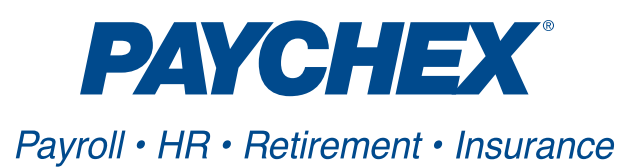

www.paychex.com/login

Paychex Employee Services 877-244-1771

www.paychexflex.com\*

\*MyPaychex account users (Preview software) must access the website through https://www.mypaychex.com.

161285H Rev. 8/18